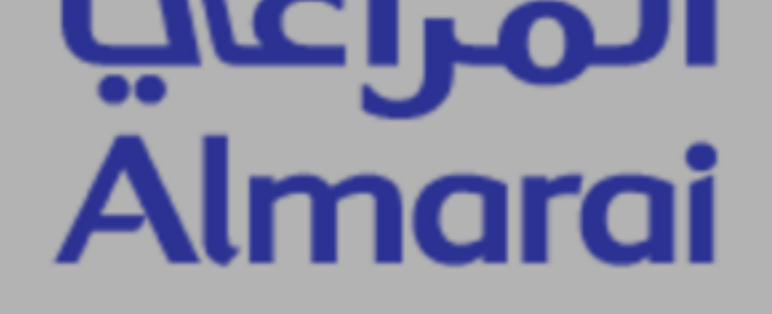

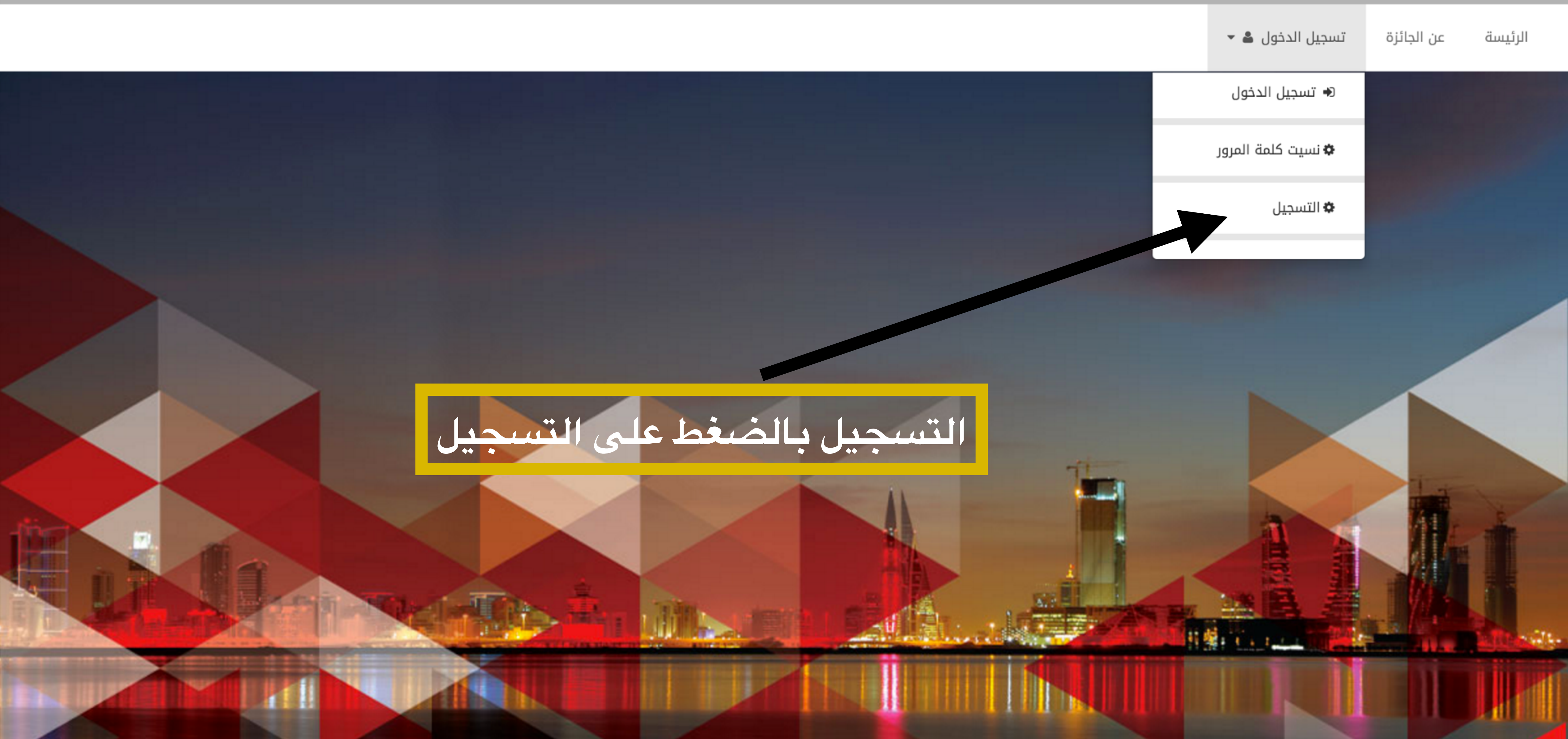

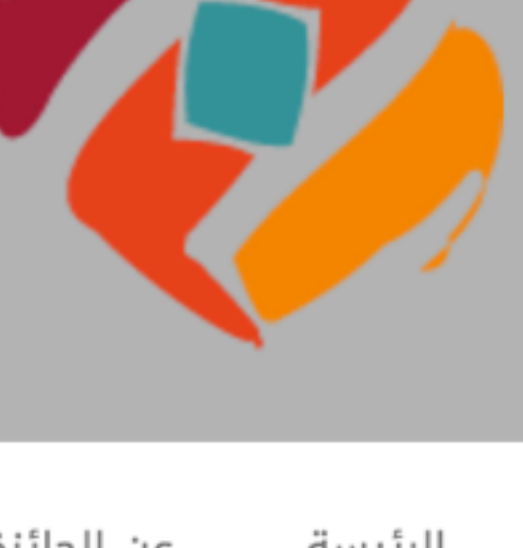

## جائزة التفوق الدراسم*ي* لطلبة التعليم العام

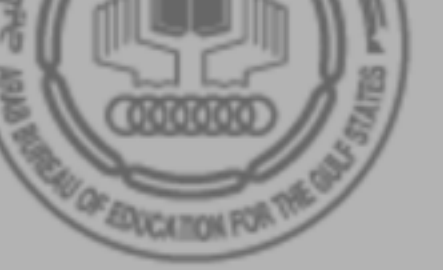

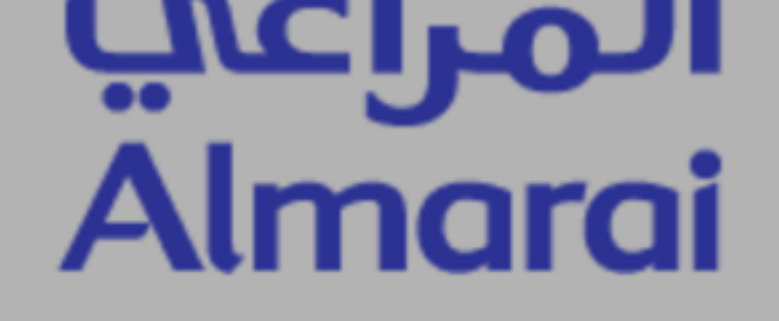

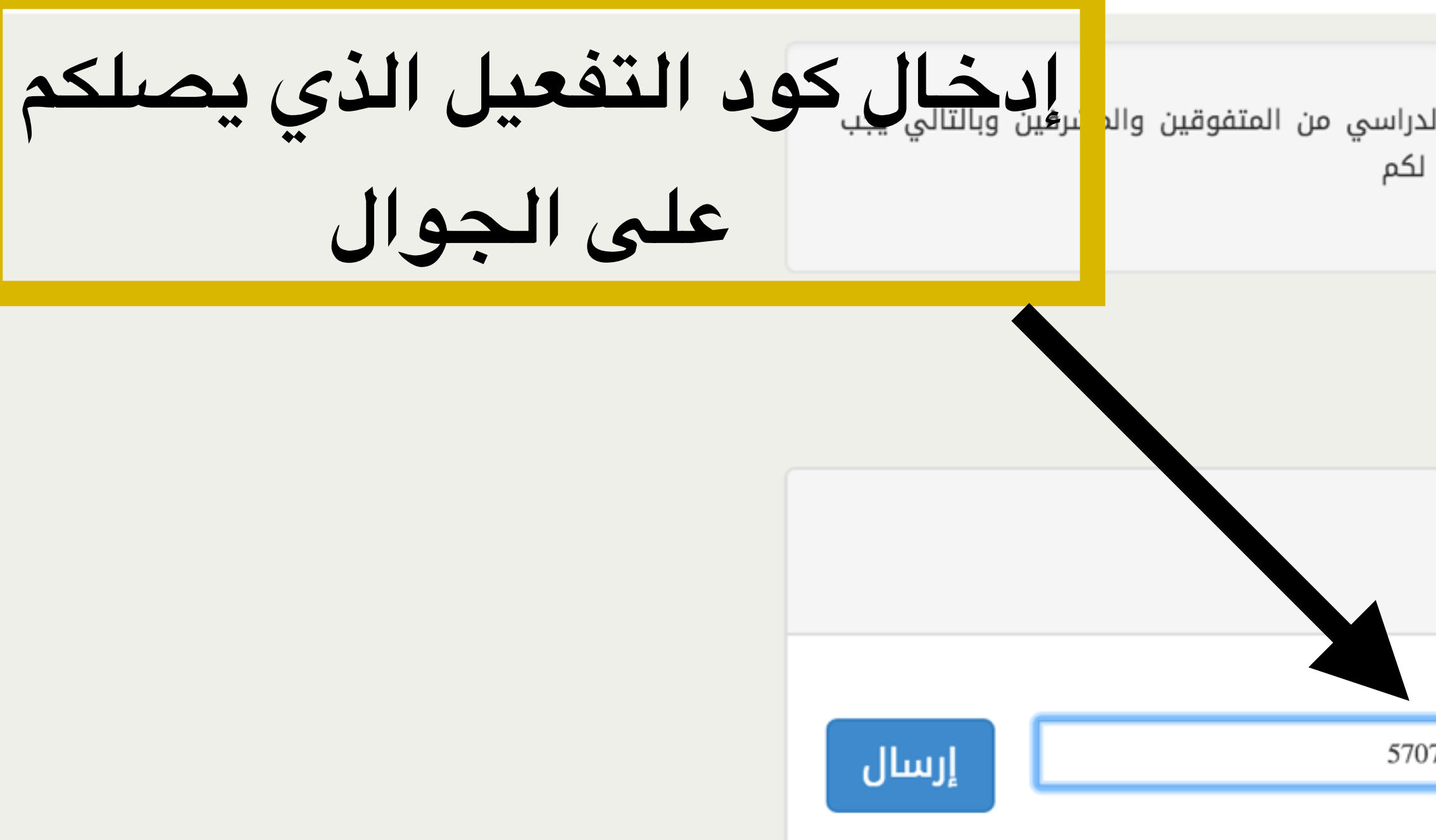

بحوث ودراسات مكتبة الفيديو مكتبة الصور البريد الإلكتروني التوظيف

مكتب التربية العربي لدول الخليج ٧٠٥٤ عمر بن أمية الضمري - السفارات الرياض ١٢٥١١ - ٣١١٣ المملكة العربية السعودية الهاتف : ١١٤٨٠٥٥٥

الفاكس : ١١٤٨٠٢٨٣٩٠

abegs@abegs.org

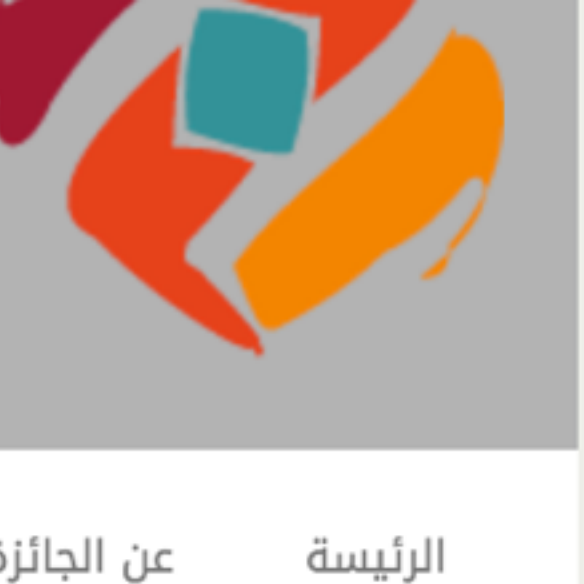

# جائزة التفوق الدراسم*ي* لطلبة التعليم العام

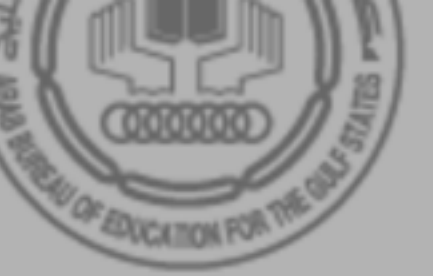

تسجيل الدخول 💄 🔻 عن الجائزة

التسجيل في هذا الموقع خاص بالمشاركين في جائزة التفوق الدراسي من المتفوقين والم ادخال رقم التسجيل الذي يصلكم على الجوال الخاص بكم ،،،، وشكرا لكم

## تأكيد رقم التسجيل الخاص بالطالب

\*الرجاء ادخال رقم التسجيل الخاص بكم

5707050738778112

اللغة العربية الرياضيات والعلوم التعليم للجميع هيئات ومنظمات المؤتمرات والندوات

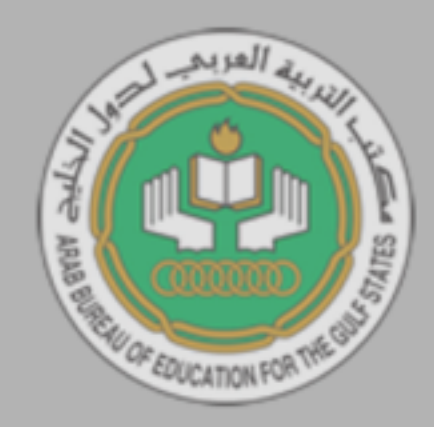

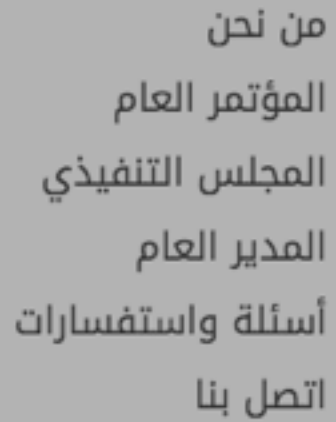

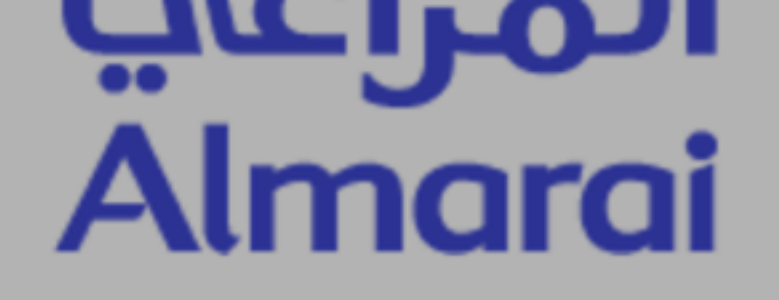

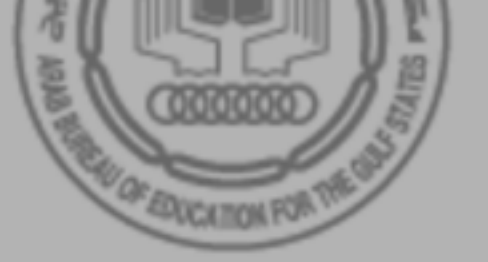

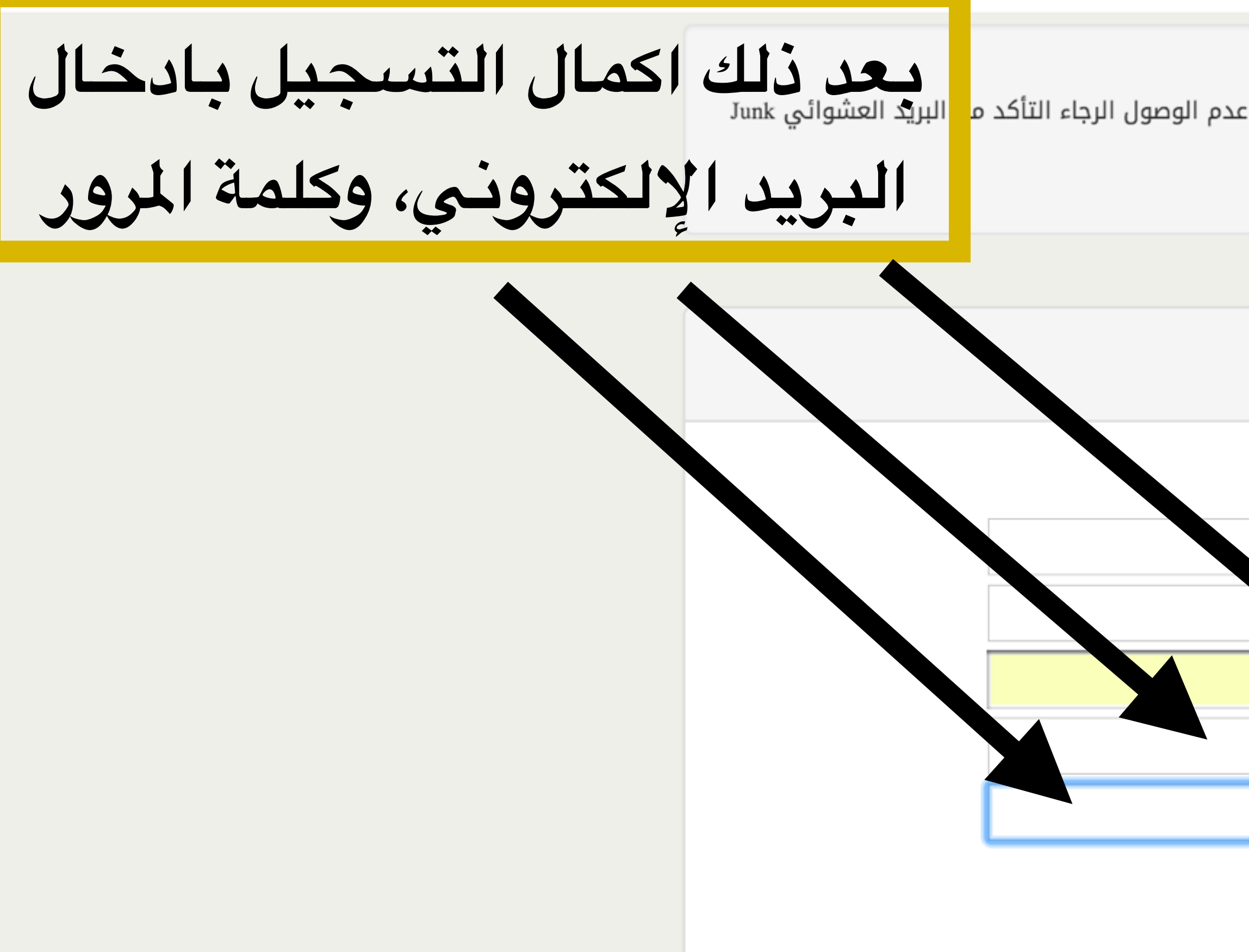

بحوث ودراسات مكتبة الفيديو مكتبة الصور

مكتب التربية العربي لدول الخليج ۷۰۵٤ عمر بن أمية الضمري - السفارات الرياض ١٢٥١١ - ١٣١٣

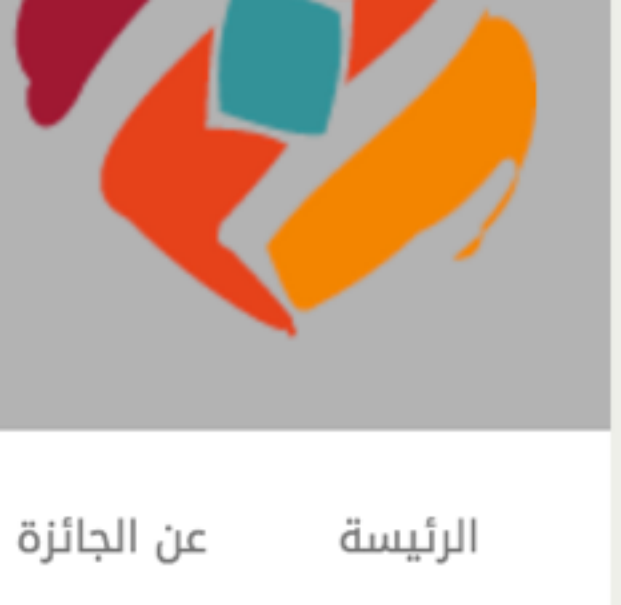

# جائزة التفوق الدراسي لطلبة التعليم العام

تسجيل الدخول 🚨 🔻

ستصلكم رسالة تأكيد التسجيل على البريد الإلكتروني ٬٬٬ في حالة عدم الوصول الرجاء التأكد م Email

## التسجيل

| تجربة           | الأسم الأول:       |
|-----------------|--------------------|
| النظام          | الأسم الأخير:      |
| admin@abegs.org | البريد الإلكتروني: |
| ******          | كلمة المرور:       |
| ••••••          | تأكيد كلمة المرور: |
| تسجيل           |                    |

اللغة العربية الرياضيات والعلوم التعليم للجميع

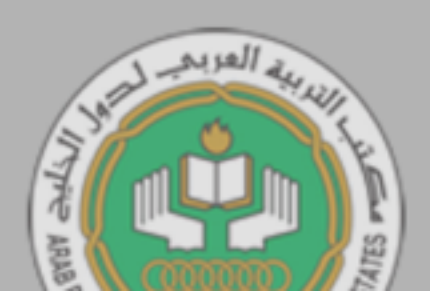

من نحن المؤتمر العام المجلس التنفيذي

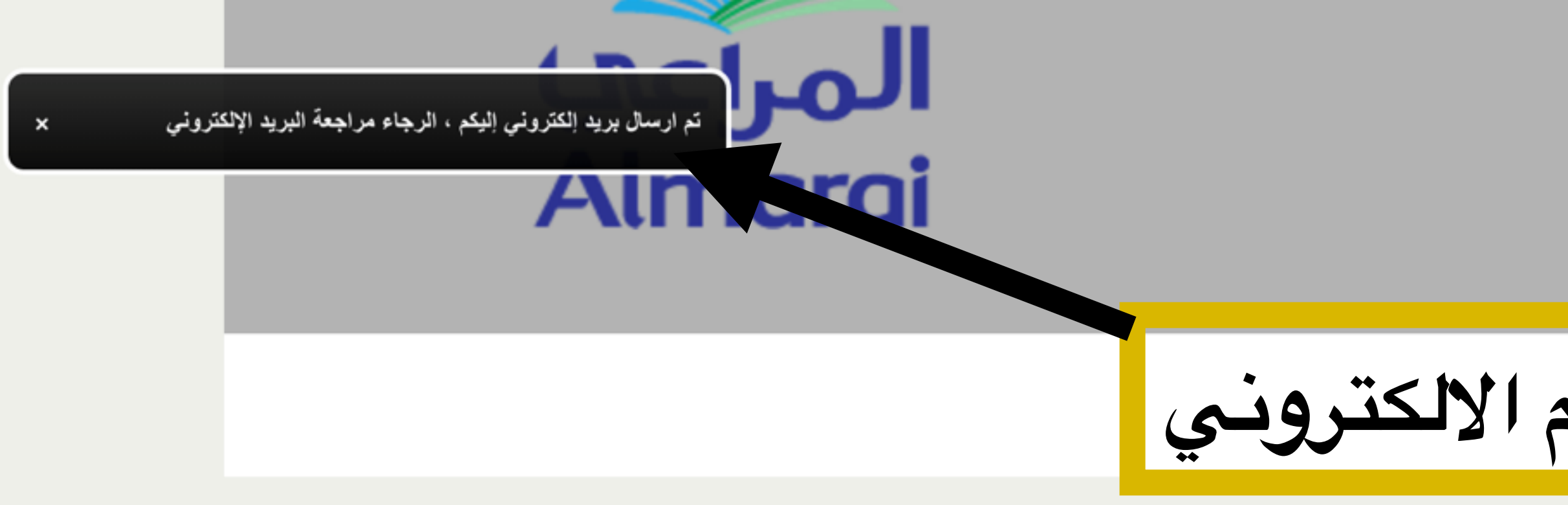

## لمرور

سات ديو

تروني

مكتب التربية العربي لدول الخليج ٧٠٥٤ عمر بن أمية الضمري - السفارات الرياض ١٢٥١١ - ٣١١٣ المملكة العربية السعودية الهاتف : ٥٥٥٠٨٤١١٢٢٩٠٠ الفاكس : ١١٤٨٠٢٨٣٩٠٠ abegs@abegs.org

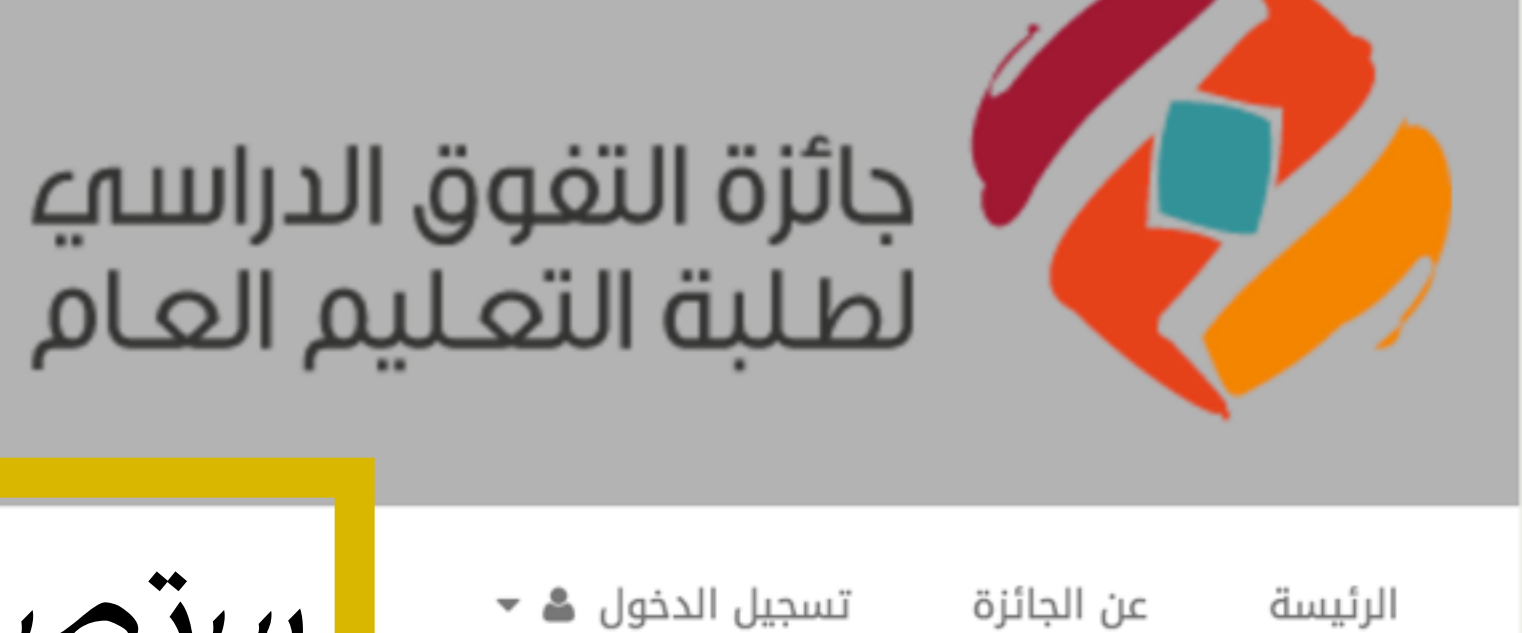

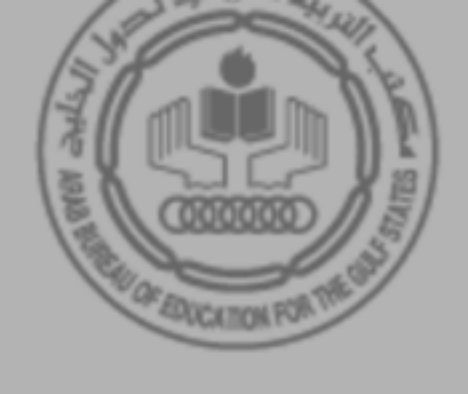

تسجيل الدخول 鴼 🔻

ستصلكم رسالة على بريدكم الالكتروني

| تسجيل الدخول         |                      |
|----------------------|----------------------|
|                      |                      |
| البريد الإلكتروني:   |                      |
| كلمة المرور:         |                      |
| تذكرني لمدة 30 يوما: |                      |
|                      | دخول تسجيل نسيت كلمة |
|                      |                      |

| بحوث ودراد   | العربية العربية العربية     | اللغة العربية      |       |
|--------------|-----------------------------|--------------------|-------|
| مكتبة الفي   |                             | الرياضيات والعلوم  |       |
| مكتبة الصر   |                             | التعليم للجميع     | بذي   |
| البريد الإلك | CHU OF EDUCATION FOR THE GU | هيئات ومنظمات      |       |
| التوظيف      |                             | المؤتمرات والندوات | سارات |

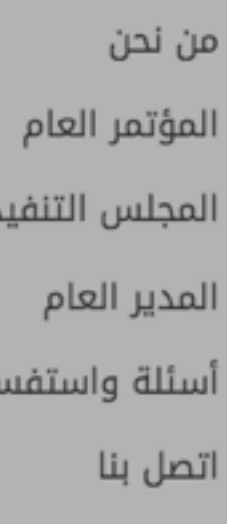

| More 💌     |                                                        |
|------------|--------------------------------------------------------|
|            | ys.org/sp/default/us التحقق من البريد الإلكتروني       |
|            | Thank You for Purchasing Digital-Tutors Membership -   |
| ns         | Network Solutio/support Start protecting your website  |
| )          | Network Solutio/support Unable To Process Your Ord     |
| ano        | GESS 2016 - Hi, Greetings & hope all is well. We at Co |
| ns         | Network Solutio/support Reset Password Request - P     |
|            | New sign-in from Chrome on Mac - New sign-in from C    |
| ate Servi. | Domain Access Verification - Dear Secure Certificate C |
| ns         | Network Solutio/support Unable To Process Your Ord     |
| /          | Adobe Case Update : 0214754137 : Sonam L - Note: T     |

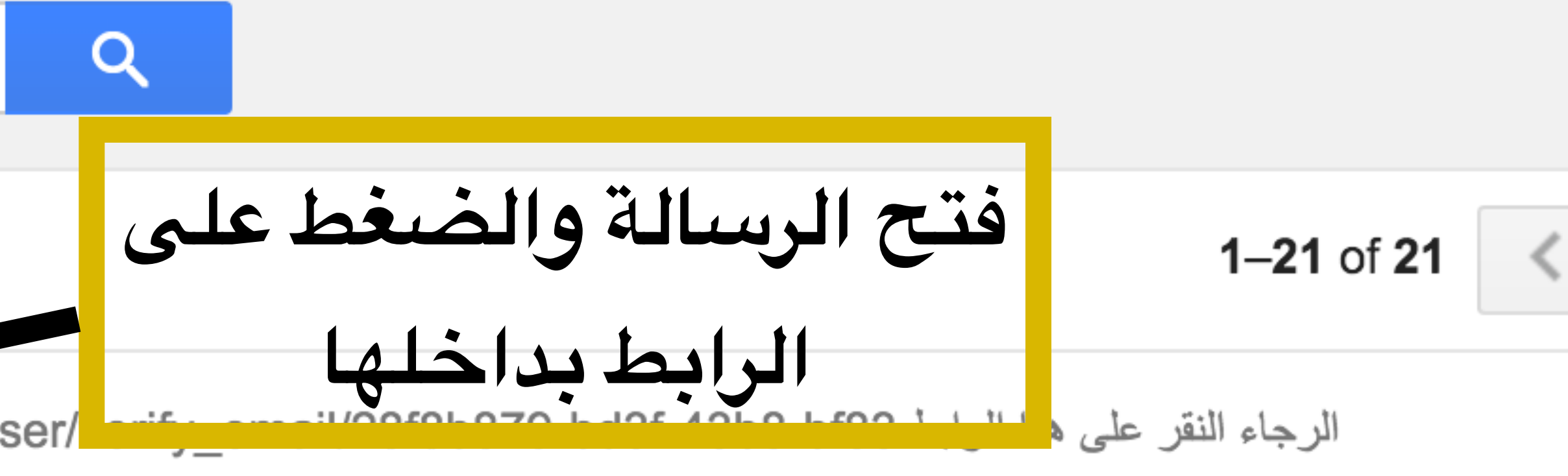

Digital-Tutors, a Pluralsight company Hi Abegs, Thank you for your purchase of a

now! - Network Solutions - A Web.com Company 1-888-642-9675 SiteLock Basic

لتواصل مع عبدالكريم المديني اول ما يرجع واخذ صورة من الفيزا الجديدة ومراجعة كل مواقع المكتب وتحديد - der

oncept Coms Interiors Design, wish to express our

Password Reset Request Dear Ibrahem Algaisi, We appreciate the opportunity to se

hrome on Mac Hi مكتب التربية العربي, Your Google Account admin@abegs.org was jus

Customer, We have received a Certificate Signing Request for the following

der - Incomplete Order Dear Ibrahem Algaisi, Thank you for your order and for givir

This email address cannot receive messages. Please do not reply to this email. You

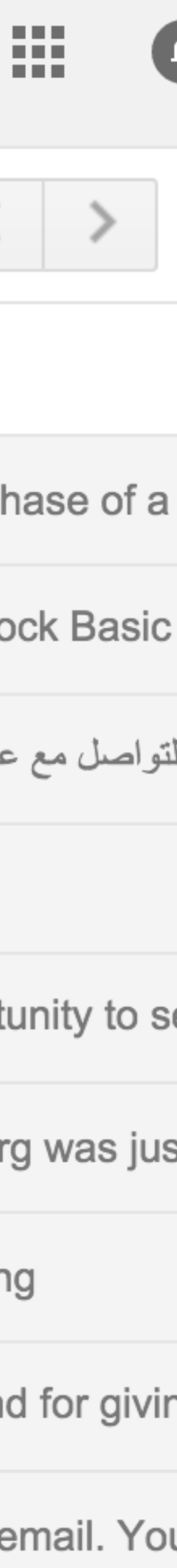

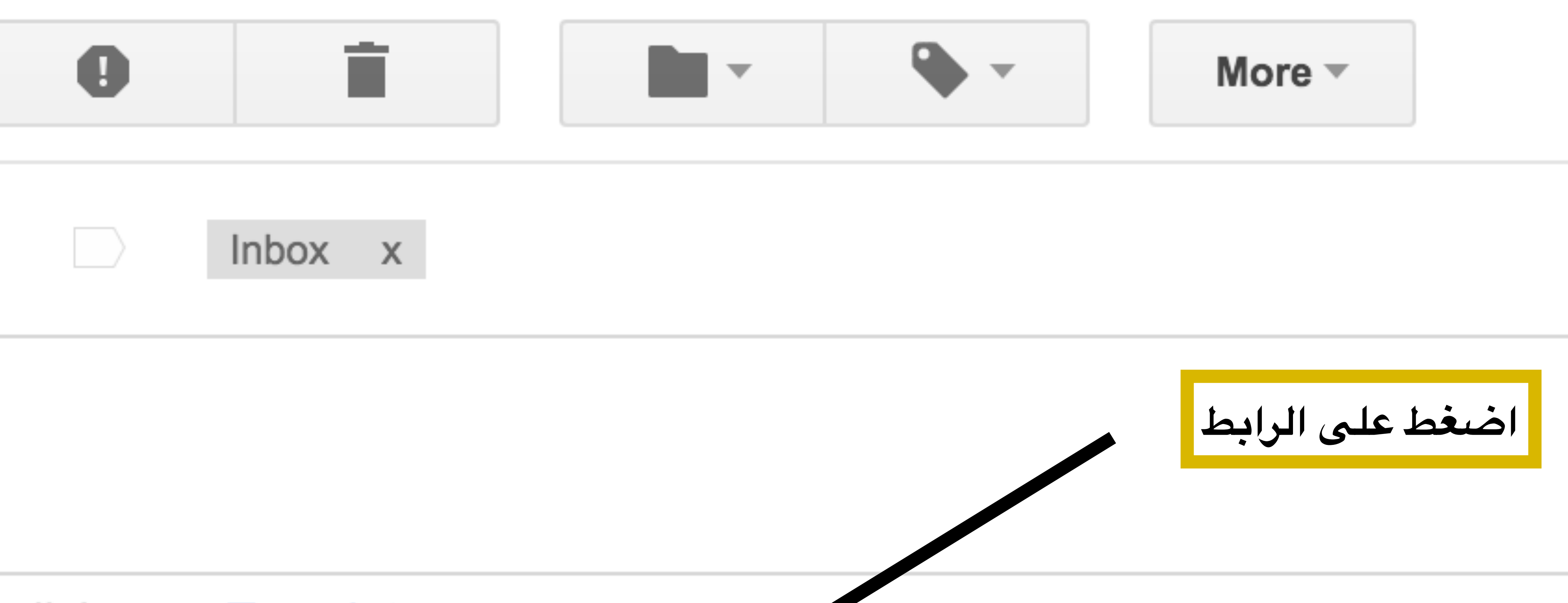

## nglish 🔻 Translate message

http://ds.abegs.org/sp/default/user/verify\_email/28f8b879-bd3f-43b8-bf83-55cde الإلكتروني الخاص بكم على

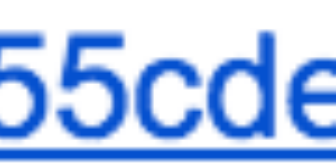

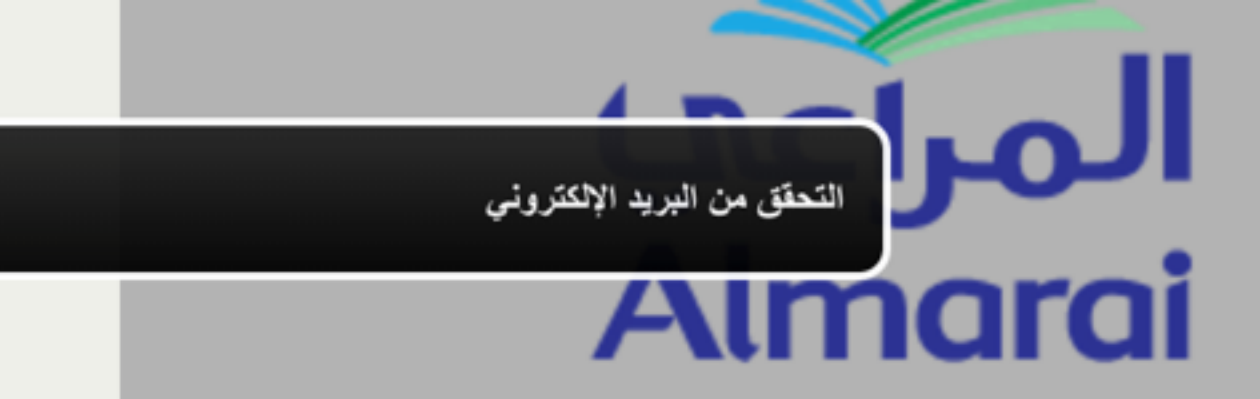

## سينقلك بعد ذلك للتسجيل ادخل اسم المستخدم وكلمة المرور

بحوث ودراسات

مكتب التربية العربي لدول الخليج ٧٠٥٤ عمر بن أمية الضمري - السفارات الرياض ١٢٥١١ - ٣١١٣ المملكة العربية السعودية الهاتف : ٥٥٥-٨١١١٢٢٩٠٠ الفاكس : ١١٤٨٠٢٨٣٩٠ abegs@abegs.org

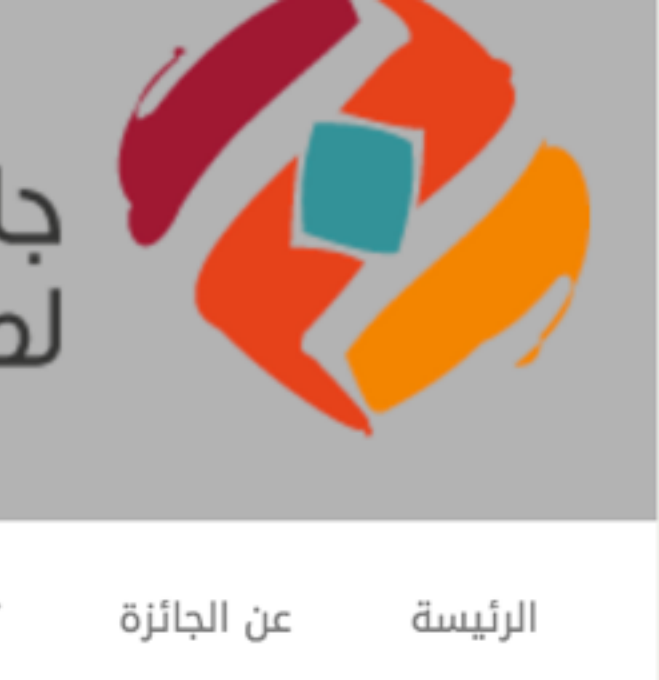

# جائزة التفوق الدراسم*ي* لطلبة التعليم العام

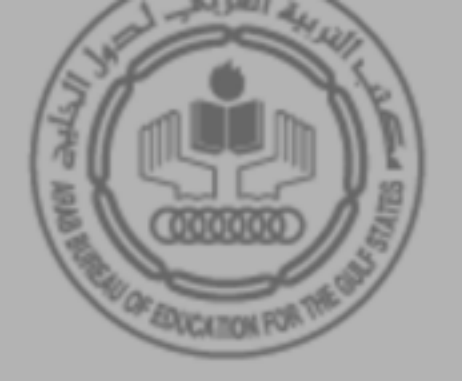

تسجيل الدخول 🗳 🔻

تسجيل الدخول البريد الإلكتروني: admin@abegs.org كلمة المرور: ..... تذكرني لمدة 30 يوما: نسيت كلمة المرور تسجيل دخول

- المؤتمر العام
- المجلس التنفيذي
  - المدير العام
- أسئلة واستفسارات

- اللغة العربية الرياضيات والعلوم التعليم للجميع
- هيئات ومنظمات
- المؤتمرات والندوات

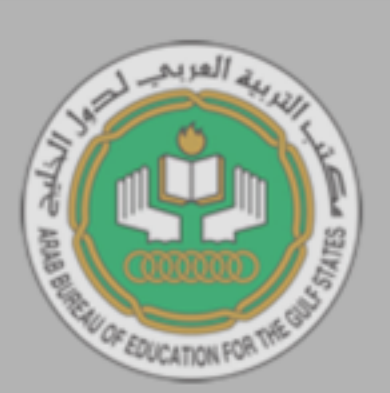

- مكتبة الفيديو مكتبة الصور
- البريد الإلكتروني
  - التوظيف

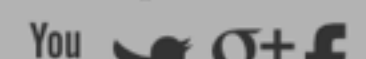

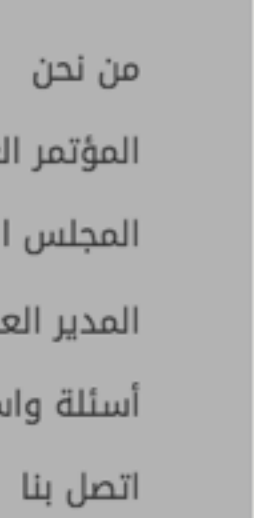

|                 |                     | العائلة      |
|-----------------|---------------------|--------------|
|                 |                     | العربي       |
|                 | الدولة              |              |
|                 | المملكة العربية الس | عودية        |
|                 | المنطقة التعليمية   |              |
|                 | الرياض              |              |
| ب المنزل        |                     | هاتف المدرسة |
|                 |                     |              |
|                 |                     |              |
| <u>ہ</u> جتماعی | ç                   |              |
|                 |                     |              |
| AbegsOrg        |                     |              |

| AbegsOrg   | 8+       |
|------------|----------|
| abegsor    | <b>y</b> |
| abegsor    |          |
| abegsor    | f        |
| abegschane | You      |
| abegsor    | in       |

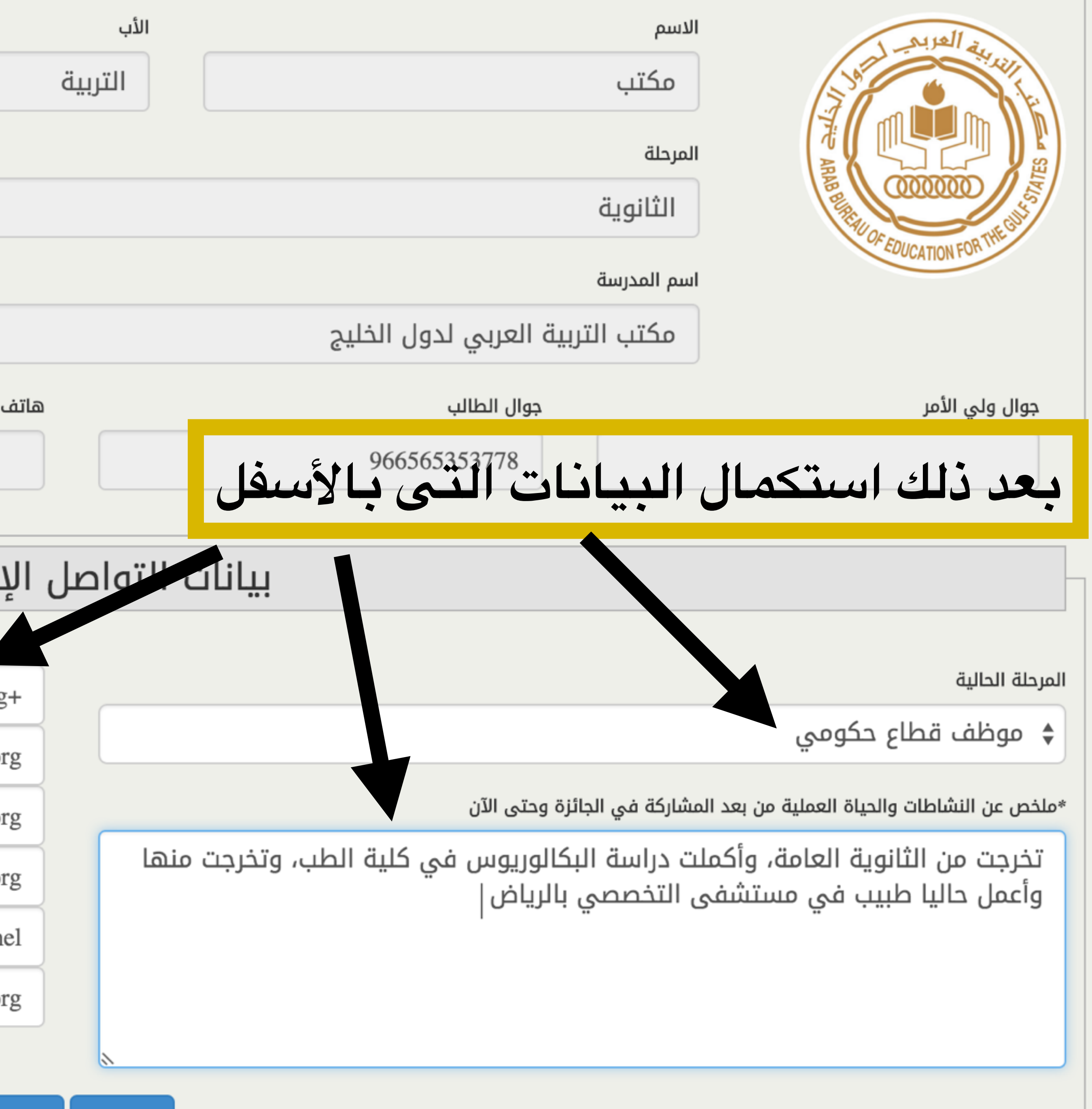

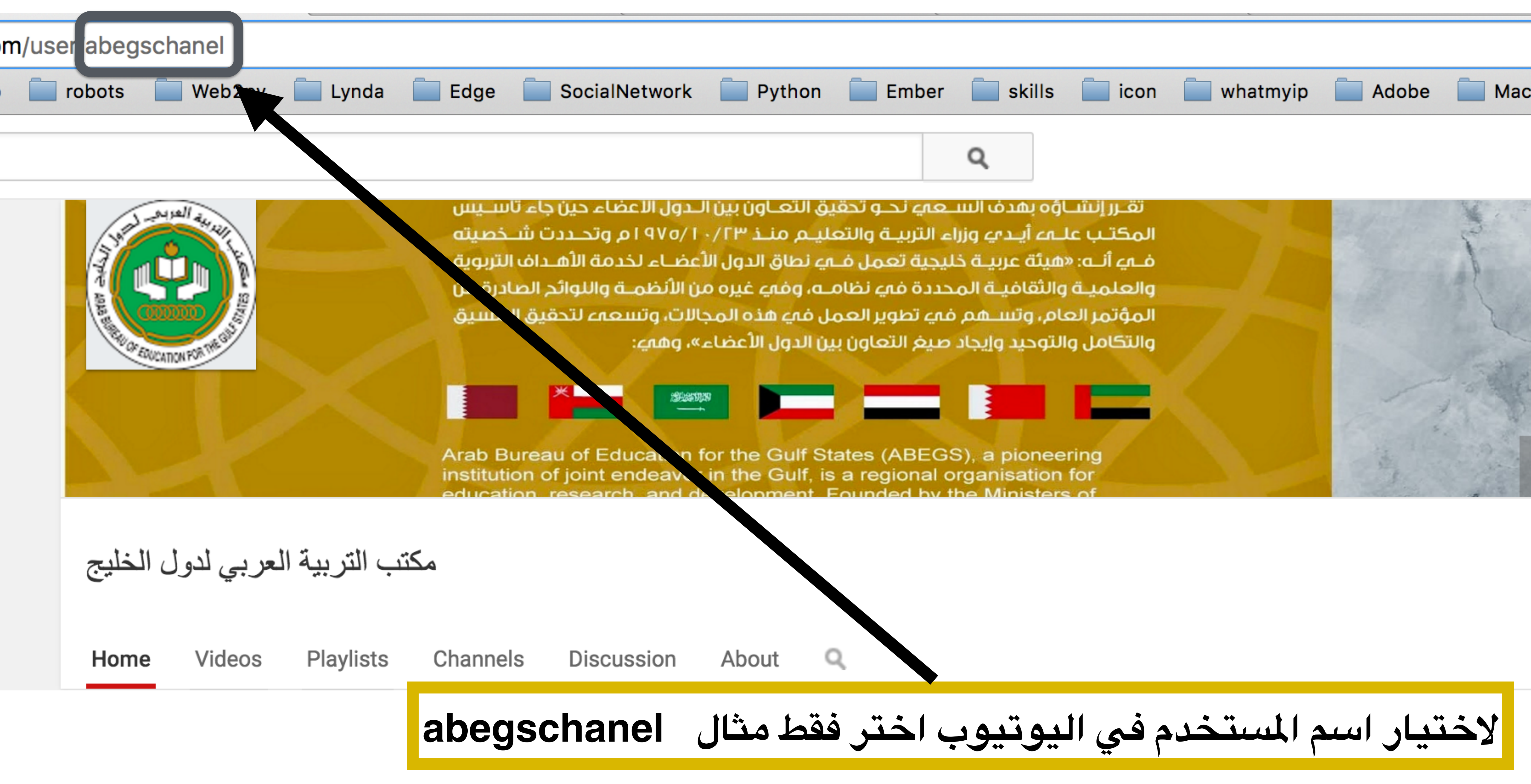

| Мас |
|-----|

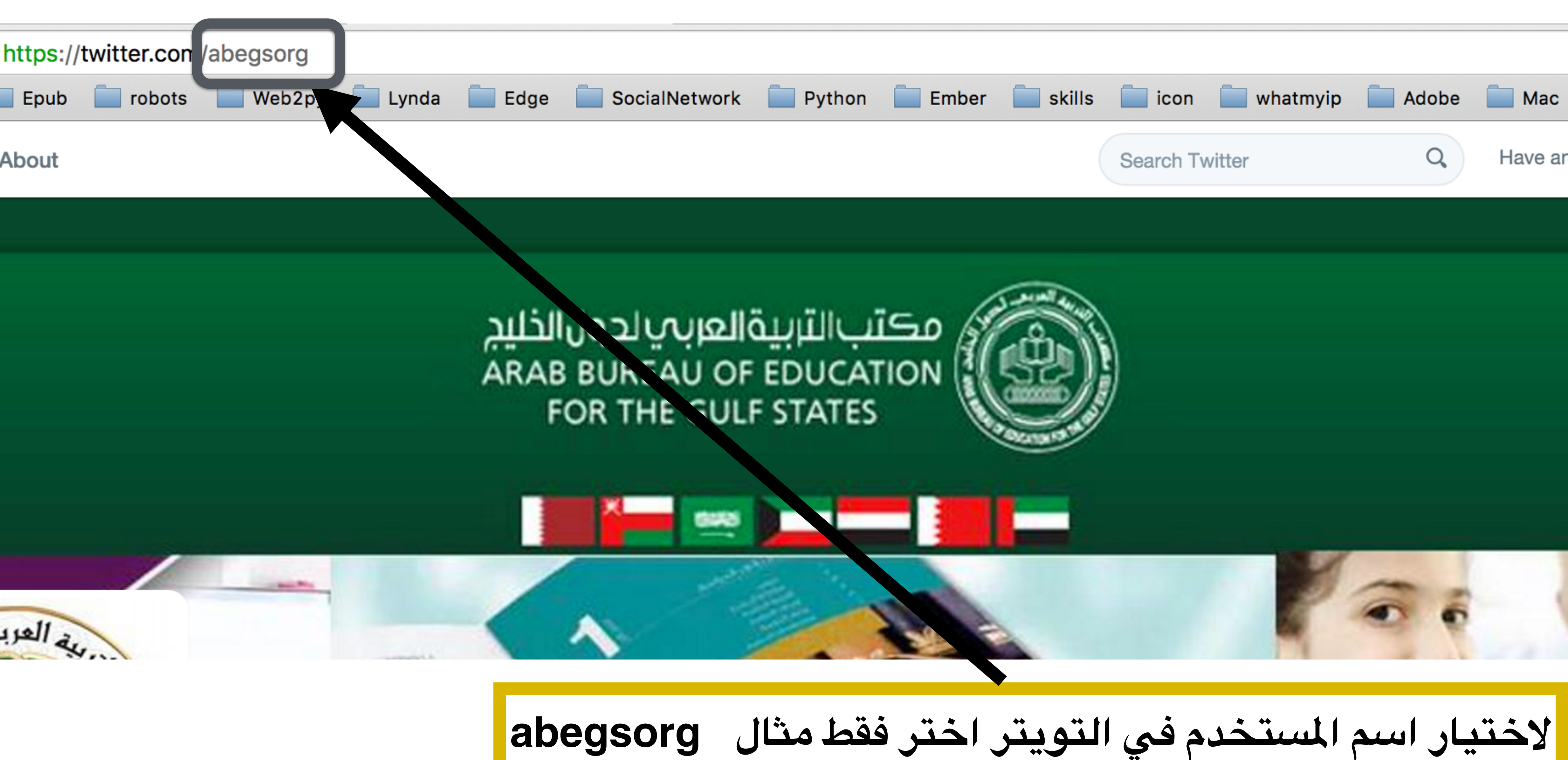

| Ма | с  |     | E  |
|----|----|-----|----|
| ve | an | acc | OL |
|    |    |     |    |
|    |    |     |    |
|    |    |     |    |
|    |    |     |    |
|    |    |     |    |
|    |    |     |    |
|    |    |     |    |
|    | 1  | 1   | 11 |
|    |    |     |    |
|    |    | 1   |    |
|    | •  |     |    |

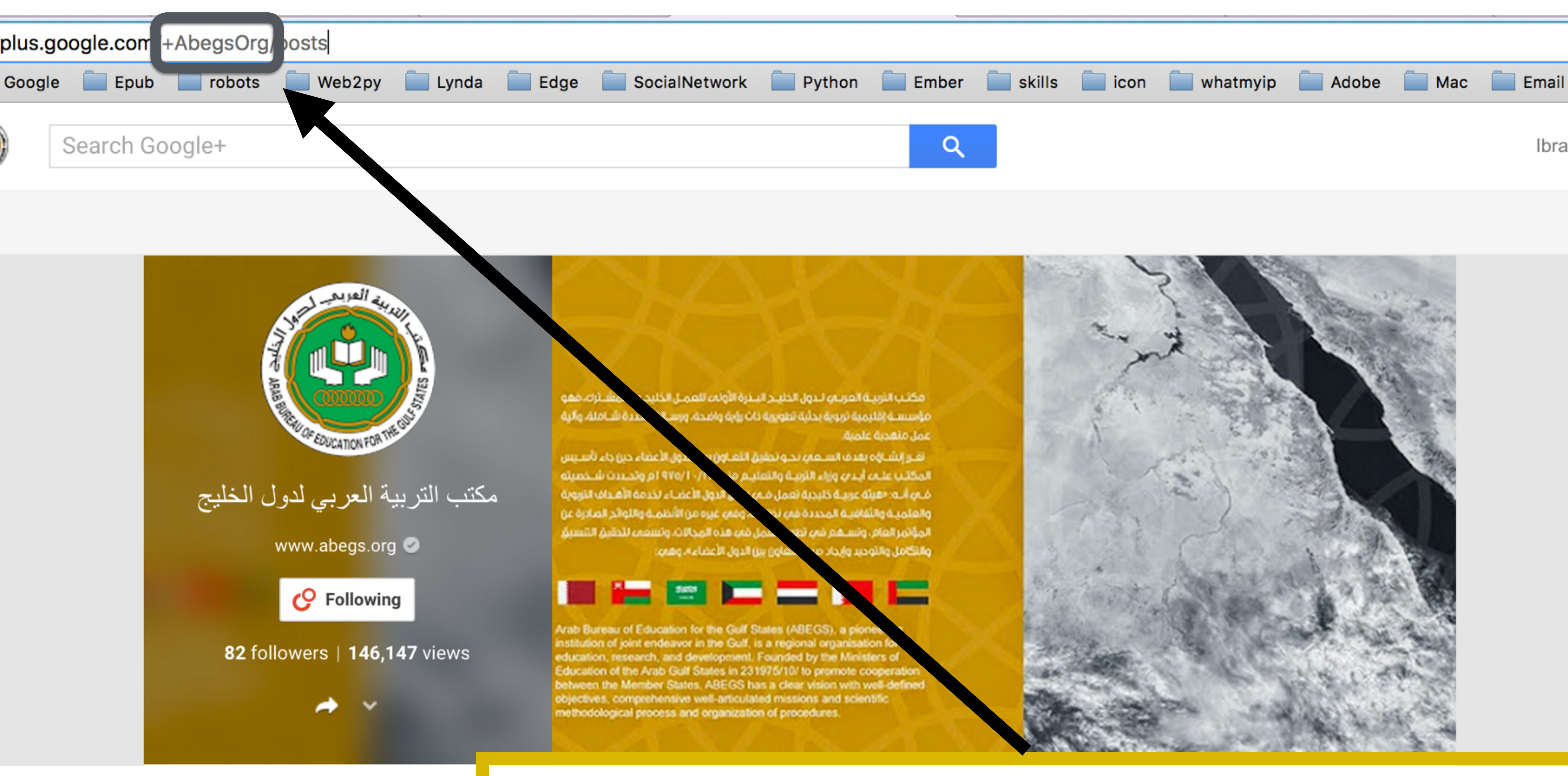

لإختيار اسم المستخدم في +google اختر فقط مثال Boogle

|      | SP | ĺ |
|------|----|---|
| ahim |    |   |

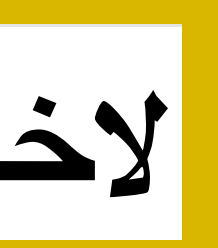

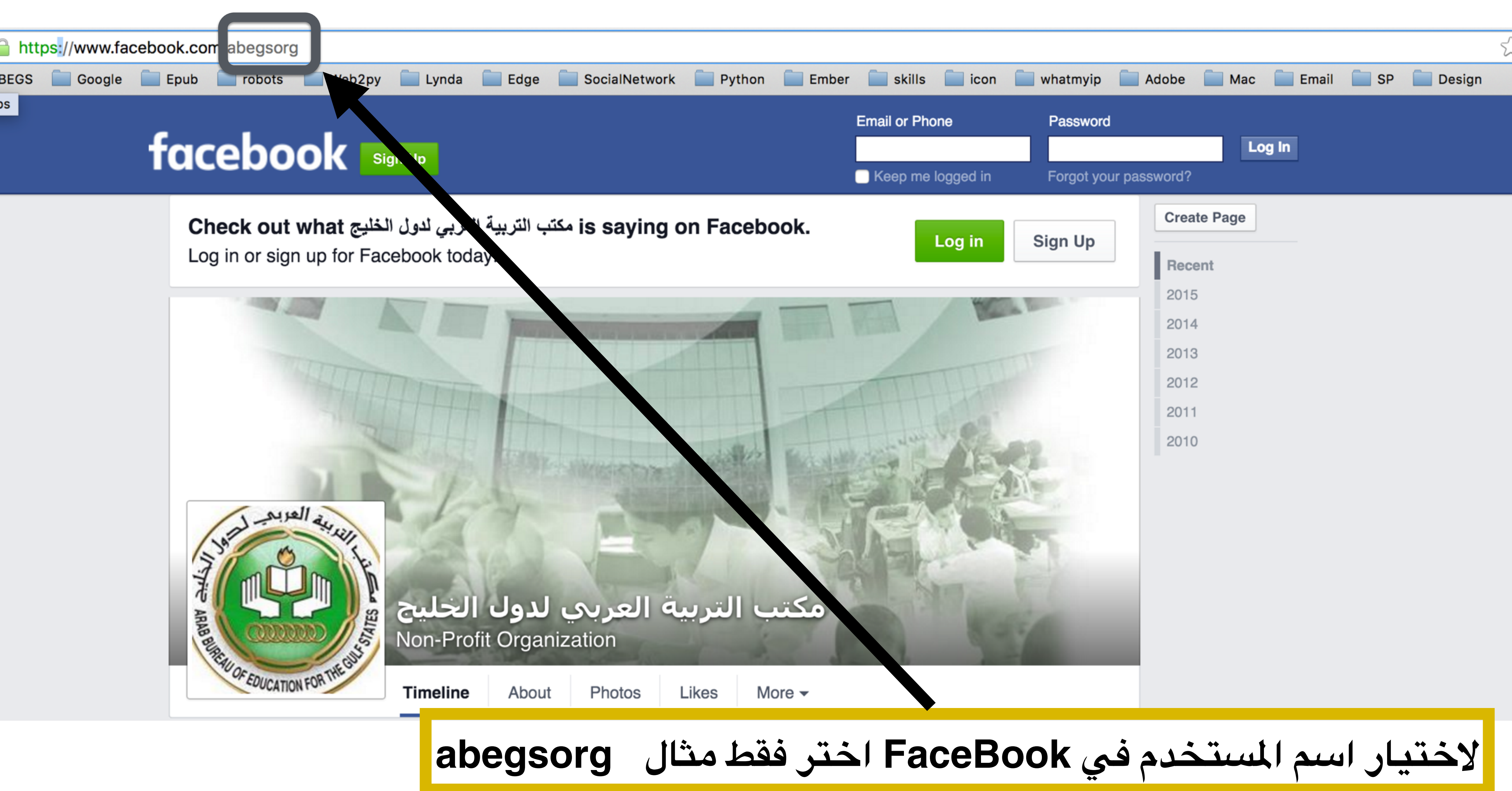

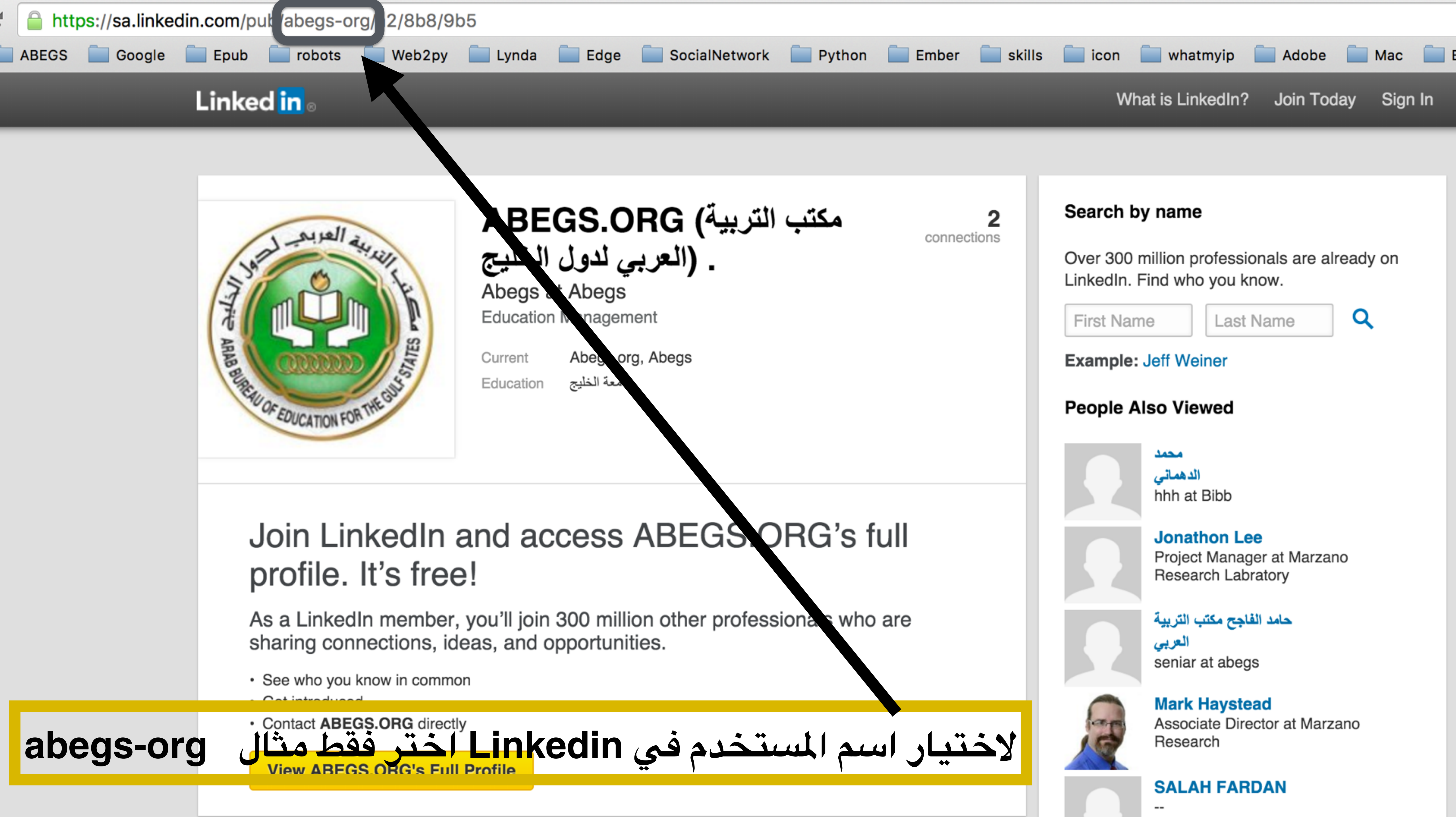

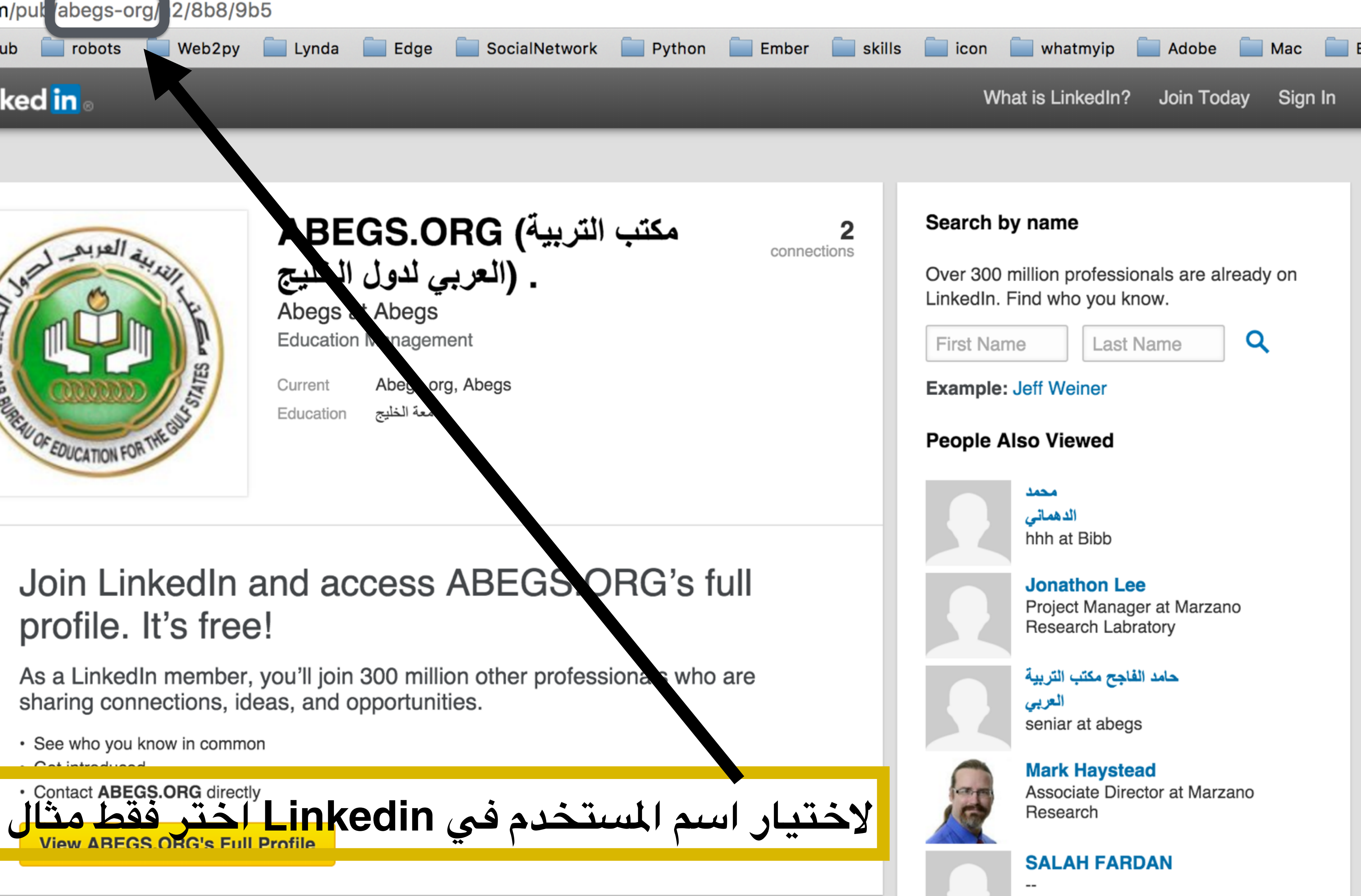

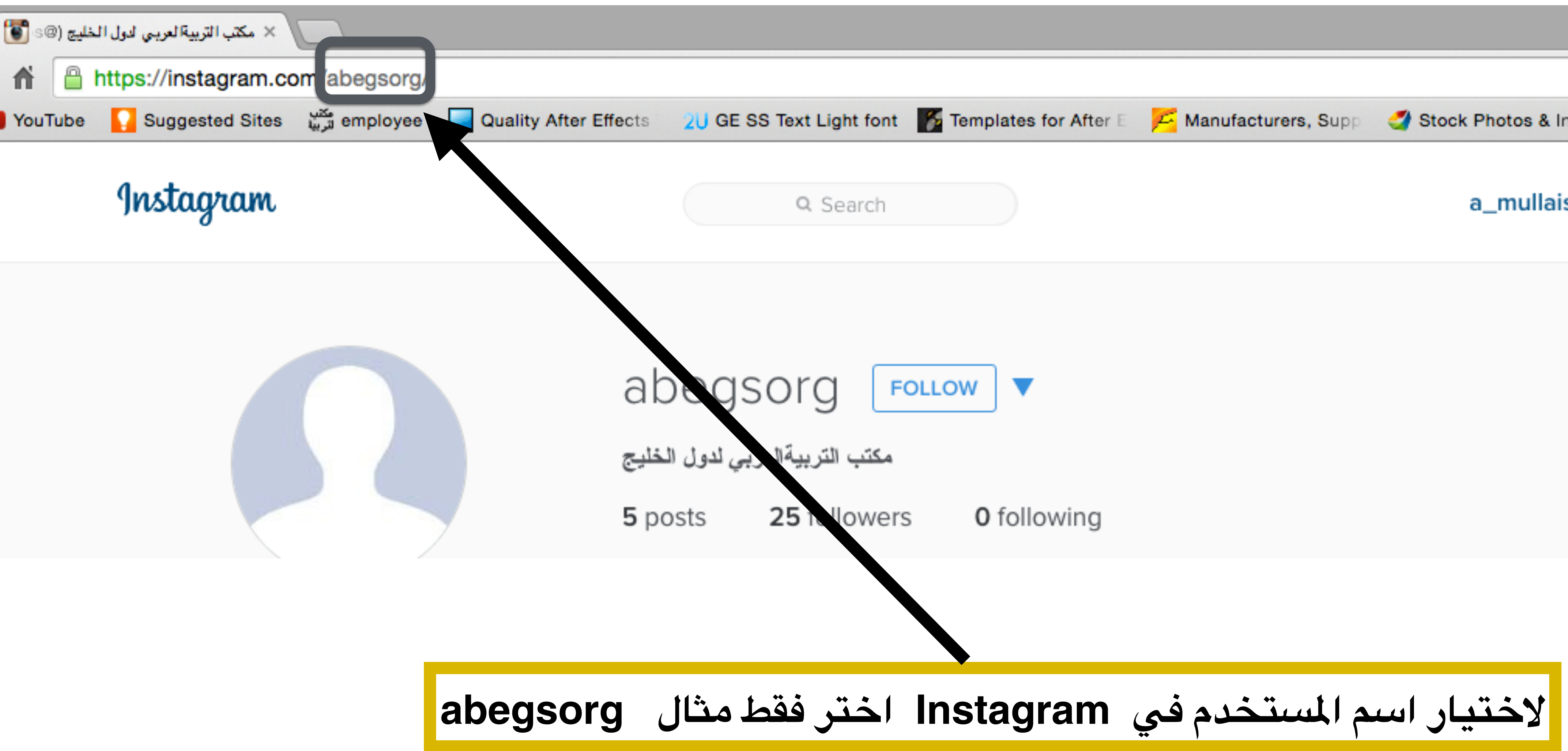